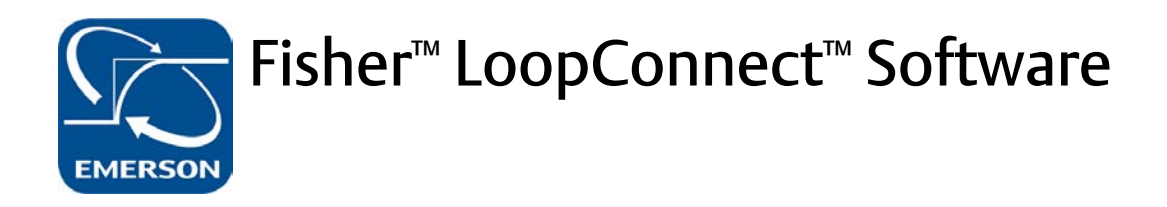

| Installing LoopConnect Software 5                    |  |
|------------------------------------------------------|--|
| Security                                             |  |
| Connecting to the Fisher FIELDVUE <sup>™</sup> DPC2K |  |
| Digital Process Controller 6                         |  |
| Verify IP Address 5                                  |  |
| LoopConnect                                          |  |
| Dashboard Overview                                   |  |
| Instrument Setup 10                                  |  |
| I/O Configuration 13                                 |  |
| Loop Configuration                                   |  |
| Control Operation 24                                 |  |

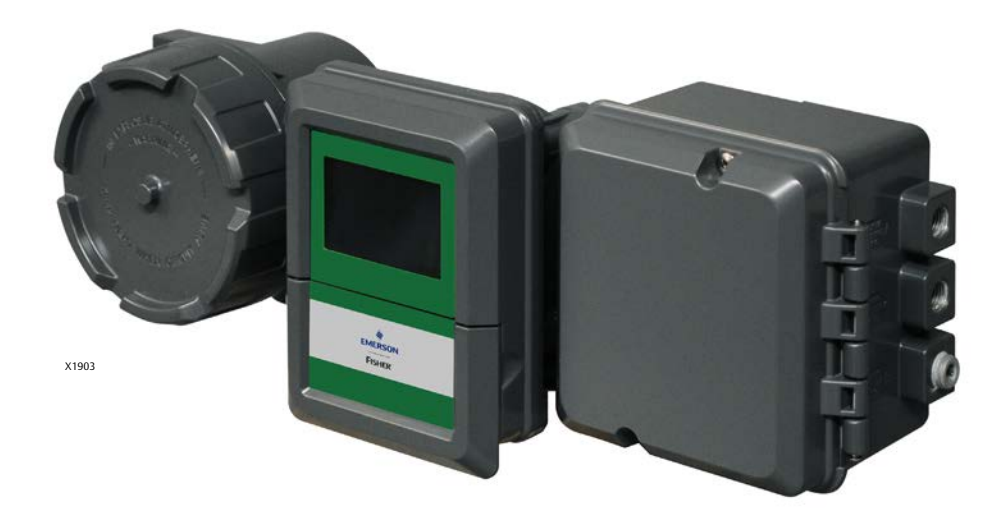

This quick start guide provides configuration and setup for the DPC2K digital process controller using Fisher LoopConnect software

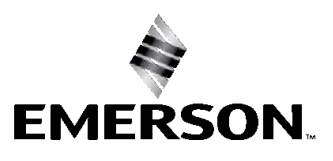

FISHER

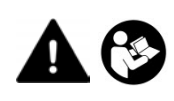

Do not install, operate, or maintain a DPC2K controller without being fully trained and qualified in valve, actuator, and accessory installation, operation, and maintenance. To avoid personal injury or property damage, it is important to carefully read, understand, and follow all contents of this quick start guide, including all safety cautions and warnings. If you have any questions about these instructions, contact your <u>Emerson sales office</u> before proceeding.

Refer to the DPC2K Quick Start Guide (D104559X012) for information on installing the DPC2K digital process controller.

# **Related Documents**

The following documents include DPC2K installation information, product specifications, reference materials, custom setup information, maintenance procedures, and replacement part details. If a copy of any of these documents is needed scan or click the QR code below, contact your <u>Emerson sales office</u>, or visit our website at Fisher.com.

- Bulletin 34.7:DPC2K Fisher FIELDVUE DPC2K Digital Process Controller (D104561X012)
- Fisher FIELDVUE Digital Valve Controller Quick Start Guide (D104559X012)
- Fisher FIELDVUE DPC2K Digital Process Controller Instruction Manual (D104786X012)

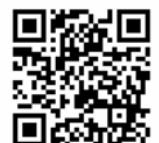

Scan or click for Installation Documents & Field Support

emrsn.co/FieldSupportDPC2K

# Security

## NOTICE

Physical security is an important part of any security program and is fundamental to protecting your system. Unauthorized personnel may potentially cause significant damage to and/or misconfiguration of end users' equipment. This could be intentional or unintentional and must be protected against by restricting access of unauthorized personnel in your facility.

- The DPC2K Single Loop Controller has several security capabilities:
  - System stores configuration and log data.
  - DPC2K Signed Firmware prevents the downloading of corrupted or unauthorized firmware.
  - The DPC2K has the capability to enable or disable the provided communication channels as well as enabling or disabling various types of communication on those channels.
  - The Write Protect switch, located under the terminal cover, when enabled, helps prohibit unintentional configuration and calibration changes over all interfaces.
- If unsecured, any device in the field is vulnerable to a physical attack; safety and security procedures must include mitigation by physical security controls.
- By default the instrument is shipped from the factory with all the communication channels disabled. The following are unsecured, unencrypted inputs and outputs used by the DPC2K single loop controller:
  - AI1: Analog input capable of reading a 4-20 mA signal and communicating HART FSK as a secondary device.
  - AI2: Analog input capable of reading a 4-20 mA signal.
  - AO: Analog output capable of driving a 4-20 mA signal.
  - Communication Channels:

RS-485 – In normal operation, this channel is used to communicate Modbus.

HART-FSK – The DPC2K will be a secondary HART communicating device on AI1.

LUI – Local user interface provides ethernet configuration options and monitoring.

LAN/TCP – Supports user defined HART-IP port and a Modbus defined TCP port.

LAN/UDP – Supports up to four UDP sessions over HART-IP.

- The DPC2K uses LoopConnect software for device configuration, including enabling communication protocols used and data monitoring. It is expected that LoopConnect software is installed and run on a computer that is configured and operated according to local security policies.
- Product Operation Best Practices:
  - Ensure that operation personnel are trained both on local security policies and the secure operation of the DPC2K and LoopConnect software.

- It is recommended that you set the Write Lock switch in the enabled position after configuration is complete.
- Operate the device within a controlled and secured physical environment.
- When connected to a network, operate the DPC2K and LoopConnect software within a controlled and secured network environment.
- Configure security settings of the DPC2K, providing access to only what is absolutely required to perform configuration and operational functions.
- Apply security patches and updates as they are released.

#### Note

Work with your <u>Emerson sales office</u> to stay informed and obtain access to security patches and updates.

- Report security incidents and potential product vulnerabilities at: https://go.emersonautomation.com/reportvulnerability\_en
- Product Disposal Guidelines

When the device needs to be disposed of consider the following aspects of device removal:

- Identify whether the device can be reused in another part of the process or for testing or training purposes.
- Identify what data is stored on the device and sanitize this data with the latest industry recommended methods. To restore the device back to factory defaults:
- 1. Using LoopConnect navigate to the Device Data Tab.
- 2. Select "Restore Factory Defaults" and follow on screen instructions.

If the device will not be reused, follow local disposal policy.

To uninstall LoopConnect software from your computer go to Start > Settings > Apps > Apps & features and select LoopConnect.

# Installing LoopConnect Software

The complete LoopConnect software installation process includes several steps. In order to successfully install and run LoopConnect software, it is important that you follow all of the steps below.

#### Note

LoopConnect software is available from your <u>Emerson sales office</u>. Contact your Emerson sales office if a copy of this software is needed or to ensure you have the latest version installed.

Ensure you have Administrator rights on the computer the software is being installed.

- 1. Download LoopConnect Software.
- 2. Unzip the download file.
- 3. Open file and run setup.exe.
- 4. Click Next to install the software.
- 5. Read license agreement and accept by selecting Next.
- 6. Click Finish once the install is complete.

# Verify IP Address

#### Note

This procedure is performed using the Local User Interface (LUI) on the DPC2K digital process controller.

From the HOME SCREEN press the right arrow to advance to the MAIN MENU.

From the the MAIN MENU, use the up, down, or right navigation buttons to advance through the selections. The left arrow takes you back to the HOME SCREEN or a previous screen.

#### Note

Navigate to Setup > Communication Settings > LAN if connecting to a network with settings other than the default of 192.168.1.9.

LAN Settings may be viewed and modified through the Local User Interface (LUI), including:

- IP Address and Network configurations
- DHCP Enable, to connect to an existing network that supports DHCP and NTP Servers

When DHCP is enabled, the IP address, Net Mask, and Gateway information are displayed. Make note of the HOSTNAME and IP address for connection by a host or configuration software.

LoopConnect Software also provides a simple method for network setup. Once connected, use either the IP Address assigned if static or the HOSTNAME if DHCP to connect.

# Connecting to the DPC2K Digital Process Controller

Use a standard Ethernet cable to connect the DPC2K to a computer for configuration and monitoring.

#### Notes

When DHCP is not enabled, the factory default IP address and subnet mask is 192.168.1.9, 255.255.255.0.

If you need to verify the IP Address of the DPC2K, use the DPC2K Local User Interface (LUI) to view or change the IP Address:

- a. Ensure the DPC2K is powered up.
- b. Press any button on the LUI to view the Main menu.
- c. Use down arrow to Setup.
- d. Use right arrow or Select to view the Setup menu.
- e. Use down arrow to Communication Settings.
- f. Use right arrow or Select to access LAN.
- g. The LAN Menu shows the current (default) IP Address, and allows you to make changes, depending upon the network architecture.

### Figure 1. Ethernet Cable Connection

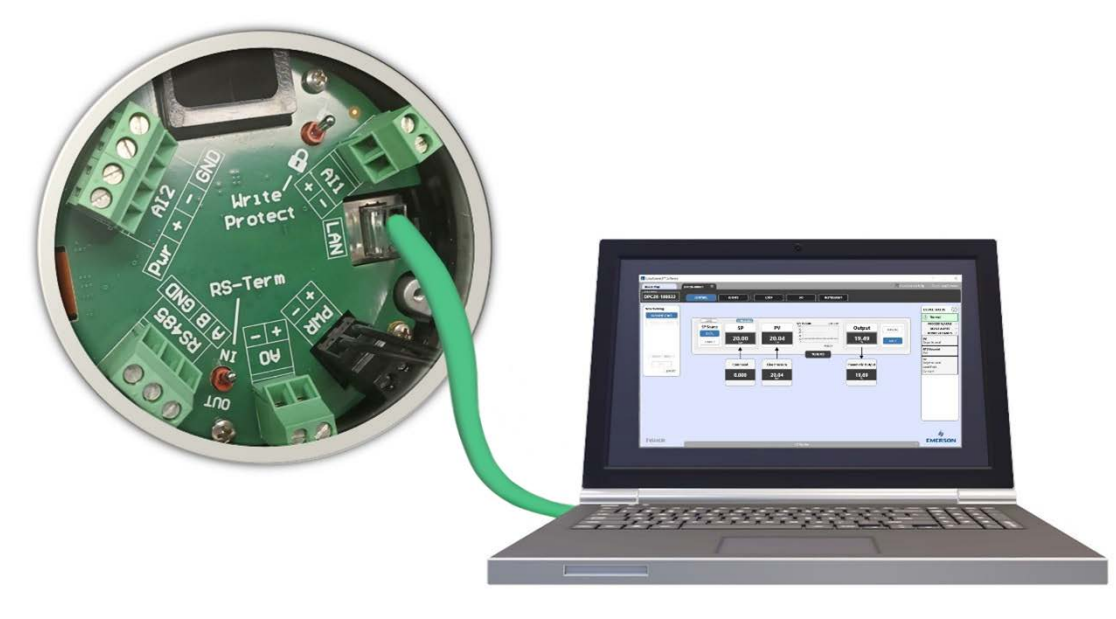

The computer will need to be configured to from a private network before communicating with the Gateway. The network settings can be found in the control panel of the computer running a Microsoft platform based operating system.

To configure these settings:

- 1. Find and open the Control Panel (generally accessed from the Start Menu).
- 2. Open Network and Sharing Center.
- 3. Select Change Adapter Settings.
- 4. Click on desired Network Adapter (See Figure 2).

#### Figure 2. Network Connections

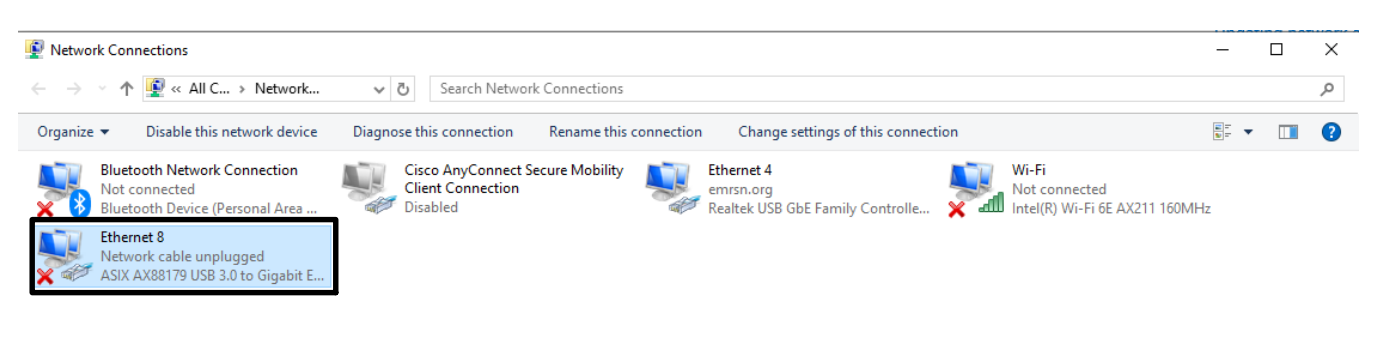

#### Note

If using a USB network adapter, ensure it is plugged in and recognized as a network connection.

- 5. Right click and select Properties.
- 6. Select Internet Protocol (TCP/IP), then Properties (see Figure 3).
- 7. From the General tab, select Use the following IP address button.
- 8. Set the IP Address to 192.168.1.XX (where XX range is from 2 to 255) then tab on the keyboard (See Figure 4).

#### Note

The XX cannot be 9 or 1.

- 9. Select OK to close the Internet Protocol (TCP/IP) window.
- 10. Select Close on the Local Area Connection window.

Figure 4. IP Address Configuration

#### Figure 3. Ethernet Properties

| 2                                                                                                    | Internet Protocol Version 4 (TCP)                                                                                                    | /IPv4) Properties                                                                                                    |
|----------------------------------------------------------------------------------------------------|----------------------------------------------------------------------------------------------------|----------------------------------------------------------------------------------------------------|
| nect using:                                                                                                    | General                                                                                                    |                                                                                                    |
| Intel(R) Ethemet Connection (5) I219-LM Configure connection uses the following items: Client for Microsoft Networks GoS Packet Scheduler Internet Protocol Version 4 (TCP/IPv4) Microsoft LLDP Protocol Driver Internet Protocol Version 6 (TCP/IPv6) Install Uninstall Properties secreption Transmission Control Protocol/Internet Protocol. The default ide area network protocol Intal provides communication cross diverse interconnected networks. | You can get IP settings assigned<br>this capability. Otherwise, you n<br>for the appropriate IP settings.<br>Obtain an IP address auton<br>Obtain an IP address auton<br>Use the following IP address<br>IP address:<br>Subnet mask:<br>Default gateway:<br>Obtain DNS server address<br>Obtain DNS server address<br>Use the following DNS server<br>Preferred DNS server:<br>Alternate DNS server: | l automatically if your network support<br>eed to ask your network administrator<br>natically<br>s:<br>192 . 168 . 1 . 50<br>255 . 255 . 255 . 0<br>192 . 168 . 1 . 1<br>automatically<br>er addresses:<br><br><br>Advanced |

# LoopConnect Software

To connect to a DPC2K digital process controller using LoopConnect click CONNECT and navigate to your instrument.

#### Note

If a message pops up indicating issues with screen resolution open the computer's Display Settings and change from Default (150%) to 125% or 100%. Re-open the software.

#### Note

Once a manual connection is made, it will stay live and active until manually disconnected or the application is closed.

#### Note

If a change is made to the DPC2K locally during start-up, you will need to apply that change through the LUI.

# **Dashboard Overview**

When the software is connected to the DPC2K, the dashboards display information about the device. Status and troubleshooting assistance is displayed in the Now Viewing and DEVICE STATUS panels, as shown in Figure 5.

#### Note

You may also encounter popup messages noting configuration errors, along with suggestions for resolving the error. For example, there are several configuration changes that can only be performed when the Loop is in MANUAL operation.

### Figure 5. LoopConnect Software Dashboards

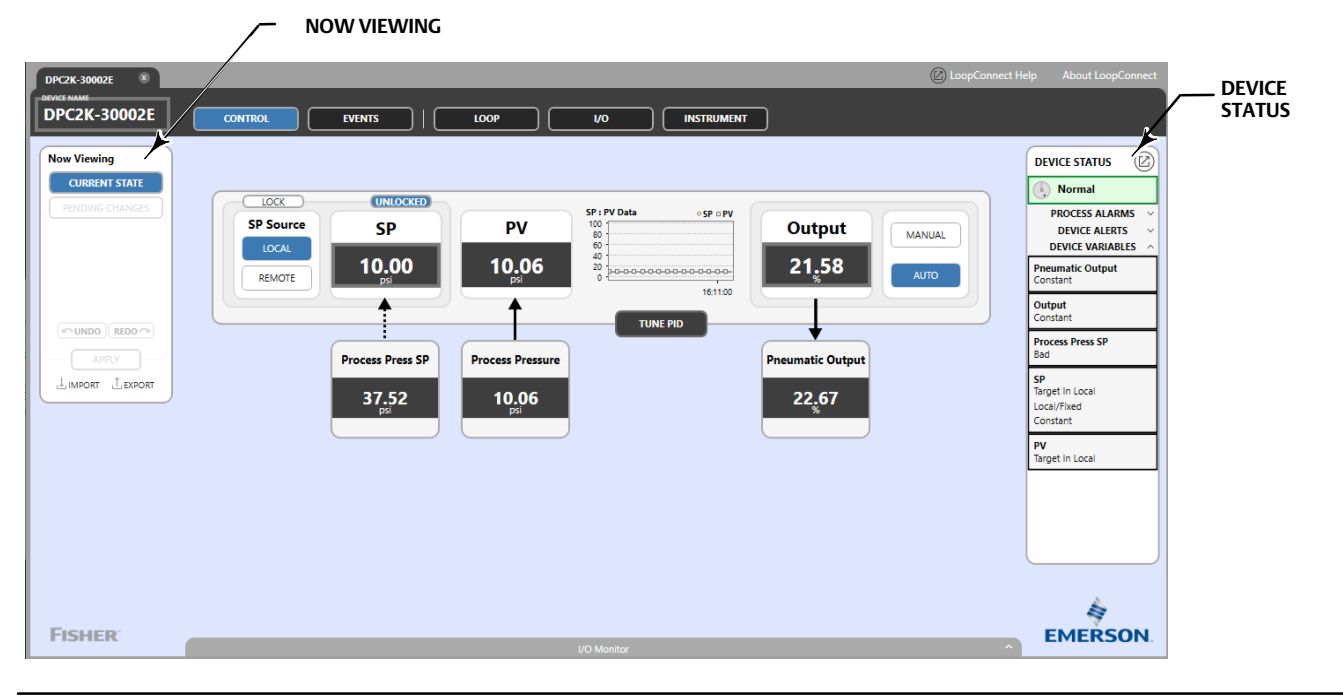

# **Instrument Setup**

Upon connection the display opens on the CONTROL dashboard.

## Figure 6. CONTROL Dashboard

| Device Map DP   | C2K-30002E |        |                  |                                                                               |                  | 🖉 LoopConnect | Help About LoopConnect                                    |
|-----------------|------------|--------|------------------|-------------------------------------------------------------------------------|------------------|---------------|-----------------------------------------------------------|
| DPC2K-30002E    | CONTROL    |        | LOOP             |                                                                               |                  |               |                                                           |
| Now Viewing     |            |        |                  |                                                                               |                  |               | DEVICE STATUS                                             |
| CURRENT STATE   |            |        |                  |                                                                               |                  |               | (1) Normal                                                |
| PENDING CHIMGES | SP Source  | SP     | PV               | SP : PV Data • SP • PV<br>100<br>100<br>100<br>100<br>100<br>100<br>100<br>10 | Output           | MANUAL        | PROCESS ALARMS ~<br>DEVICE ALERTS ~<br>DEVICE VARIABLES ^ |
|                 | REMOTE     | 40.00  | 40.31            |                                                                               | 29 <u>.</u> 57   | АЛТО          | AI 2<br>Bad                                               |
|                 |            | 1      | 1                |                                                                               | +                |               | AO<br>Bad<br>Constant                                     |
| (APPLY)         | ſ          | AI 1   | Process Pressure |                                                                               | Pneumatic Output |               | PV<br>Target In Local                                     |
| TIMPORT TOXOUL  | Į          | -25.03 | 40.31            |                                                                               | 30,69            |               | SP<br>Target in Local<br>Local/Fixed<br>Constant          |
|                 |            |        |                  |                                                                               |                  |               |                                                           |
|                 |            |        |                  |                                                                               |                  |               |                                                           |
|                 |            |        |                  |                                                                               |                  |               |                                                           |
| FISHER          |            |        |                  |                                                                               |                  |               |                                                           |
|                 |            |        |                  |                                                                               |                  |               |                                                           |

## Note

Configuration tasks generally start with the Instrument dashboard on the right and move left to the Loop dashboard.

Open the INSTRUMENT dashboard, shown in Figure 7, to:

- 1. Customize Security Settings and
- 2. Update the IP Address

Customizing Security Settings allows all configuration and writable parameters to be modified.

# **Customize Security Settings**

The security settings can be modified to meet your company's security requirements.

Security Setting can be modified as follows:

- Open the Security Settings tab and enable only the communication port and type of communication needed.
- Select the port or protocol column heading to allow/disallow each column.
- Individual settings may also be modified by clicking on the individual item.

#### Note

Pending changes are indicated by the color goldenrod (yellow). An error, or other important message is indicated by the color red.

Once the Security Settings have been set as desired, apply the changes to enable the modified security settings.

## Figure 7. Instrument Dashboard, Security Settings

| Main divides       Write Protect : Off       Connection Types       Allowed       HART-FSK       Modbus       Peny Allowed       Peny Allowed       Pen                                                                                                    | ving<br>ENT STATE | D       | evice Data                                       | Factory Information      | tion Com                   | munication Settin          | gs See                    | curity Settings             |                     |                   | DEVICE STAT             |
|----------------------------------------------------------------------------------------------------|-------------------|---------|--------------------------------------------------|--------------------------|----------------------------|----------------------------|---------------------------|-----------------------------|---------------------|-------------------|-------------------------|
| Note:         Image: Provide the provide the p  | IG CHANGES        | Write P | rotect : Off                                     | Connection Type          | s                          |                            |                           |                             | Allow All           | Deny All          | PROCESS A               |
| Notes       TCP Port 594       Custom TCP Port Setal<br>Allowed       Custom TCP Port Allowed       Primary Master<br>Allowed       TCP Port Allowed<br>Allowed       Setal<br>Allowed       Primary Master<br>Allowed       TCP Port Master<br>Allowed       Setal<br>Allowed       Primary Master<br>Allowed       TCP Port Master<br>Allowed       Setal<br>Allowed       Primary Master<br>Allowed       TCP Port Master<br>Allowed       Setal<br>Allowed       Primary Master<br>Allowed       TCP Port Master<br>Allowed       Setal<br>Allowed       Primary Master<br>Allowed       TCP Port Master<br>Allowed       Setal<br>Allowed       Primary Master<br>Allowed       TCP Port Master<br>Allowed       Setal<br>Allowed       Primary Master<br>Allowed       TCP Port Master<br>Allowed       Setal<br>Allowed       Primary Master<br>Allowed       TCP Port Master<br>Allowed       Setal<br>Allowed       Primary Master<br>Allowed       TCP Port Master<br>Allowed       Setal<br>Allowed       Primary Master<br>Allowed       TCP Port Master<br>Allowed       Primary Master<br>Allowed       Primary Master<br>Allowed                                                                                                    |                   |         |                                                  |                          | HART-IP                    |                            | HAR                       | RT-FSK                      | Ma                  | dbus              | DEVICE A                |
| PO Write Remote SP   PS SP Source to Local/Remote   PS SP Source to Local/Remote   PS SP Source to Local/Remote   Clear fault State V   PO Output   PO Output   Clear fault State V   PO Output   PO Output <td< th=""><th></th><th></th><th></th><th>TCP Port 5094<br/>Allowed</th><th>Custom TCP Port<br/>Allowed</th><th>Custom UDP Port<br/>Allowed</th><th>Primary Master<br/>Allowed</th><th>Secondary Master<br/>Allowed</th><th>TCP Port<br/>Allowed</th><th>Serial<br/>Allowed</th><th>Pneumatic Out</th></td<>                                                                                                    |                   |         |                                                  | TCP Port 5094<br>Allowed | Custom TCP Port<br>Allowed | Custom UDP Port<br>Allowed | Primary Master<br>Allowed | Secondary Master<br>Allowed | TCP Port<br>Allowed | Serial<br>Allowed | Pneumatic Out           |
| 0       REDO       SP Source to Local/Remote       Image: Constant Constant       Constant         APR/       Clear Fault State       Image: Clear State       Image: Clear State <td< td=""><td></td><td></td><td>Write Remote SP</td><td><math>\checkmark</math></td><td></td><td></td><td></td><td></td><td></td><td>~</td><td>Output</td></td<>                                                                                                    |                   |         | Write Remote SP                                  | $\checkmark$             |                            |                            |                           |                             |                     | ~                 | Output                  |
| Clear Fault State       Image: Specific Specific Spec          |                   | SP      | SP Source to Local/Remote<br>Modify Local Value  | ~                        |                            |                            |                           |                             |                     |                   | Constant                |
| APPY APPY APPY APPY APPY APPY APPY APPY                                                                                                    | O REDO            |         | Clear Fault State                                | ~                        |                            |                            |                           |                             |                     |                   | Process Press           |
| RT       BROORT       PID Output to Auto/Manual<br>Modify Manual Values       Image to in Loca       Image to in Loca       Image to in Loca       Loca/Field       Loca/Field       Loca/Field       Loca/Field       Loca/Field       Loca/Field       Loca       Loca       L                                                                                                    | APPLY             | M       | Remote Write to PV                               | ~                        |                            |                            |                           |                             |                     |                   | Bad                     |
| Image: Section of Section of Sectio | T L EXPORT        | but     | PID Output to Auto/Manual<br>Modify Manual Value | $\checkmark$             |                            |                            |                           |                             |                     |                   | SP<br>Target in Local   |
| Write PID Tuning Values       Image: Constraint of the pice write to A pice write to A          |                   | Out     | Clear Fault State                                | ~                        |                            |                            |                           |                             |                     |                   | Local/Fixed<br>Constant |
| Remote Write to AO       Image: Control of the control of the control o          |                   |         | Write PID Tuning Values                          | ~                        |                            |                            |                           |                             |                     |                   | PV                      |
| V     Alto Advid/Manual<br>Modify Manual Value     I     I     I     I       V     Clear Statt State     V     I     I     I       V     Remote Write to Pneumatic     V     I     I     I       V     Pneumatic to Auto/Manual<br>Modify Manual Value     V     I     I     I       V     Clear Statt State     V     I     I     I     I                                                                                                    |                   |         | Remote Write to AO                               | ~                        |                            |                            |                           |                             |                     |                   | Target In Local         |
| Clear Fault State     V     Image: Clear State State     Image: Clear State State State     Image: Clear State State State     Image: Clear State State State     Image: Clear State State State State     Image: Clear State State                                                                                                    |                   | VO      | AO to Auto/Manual<br>Modify Manual Value         | ~                        |                            |                            |                           |                             |                     |                   |                         |
| Y     Remote Write to Pneumatic     Image: Construction of the construction of the construc     |                   |         | Clear Fault State                                | ~                        |                            |                            |                           |                             |                     |                   |                         |
| Peumatic fo Auto/Manual Value                                                                                                    |                   | Ę       | Remote Write to Pneumatic                        | ~                        |                            |                            |                           |                             |                     |                   |                         |
|                                                                                                    |                   | emn     | Pneumatic to Auto/Manual<br>Modify Manual Value  | ~                        |                            |                            |                           |                             |                     |                   |                         |
|                                                                                                    |                   | Pne     | Clear Fault State                                | ~                        |                            |                            |                           |                             |                     |                   |                         |

# Update the IP Address

Open the Communication Settings tab to access the IP Address.

#### Note

It is recommended that the IP Address, found under LAN Settings be changed from the default (192.168.1.9). This will allow multiple controllers to be accessed simultaneously through a simple network switch.

#### Figure 8. Instrument Dashboard, Communication Settings

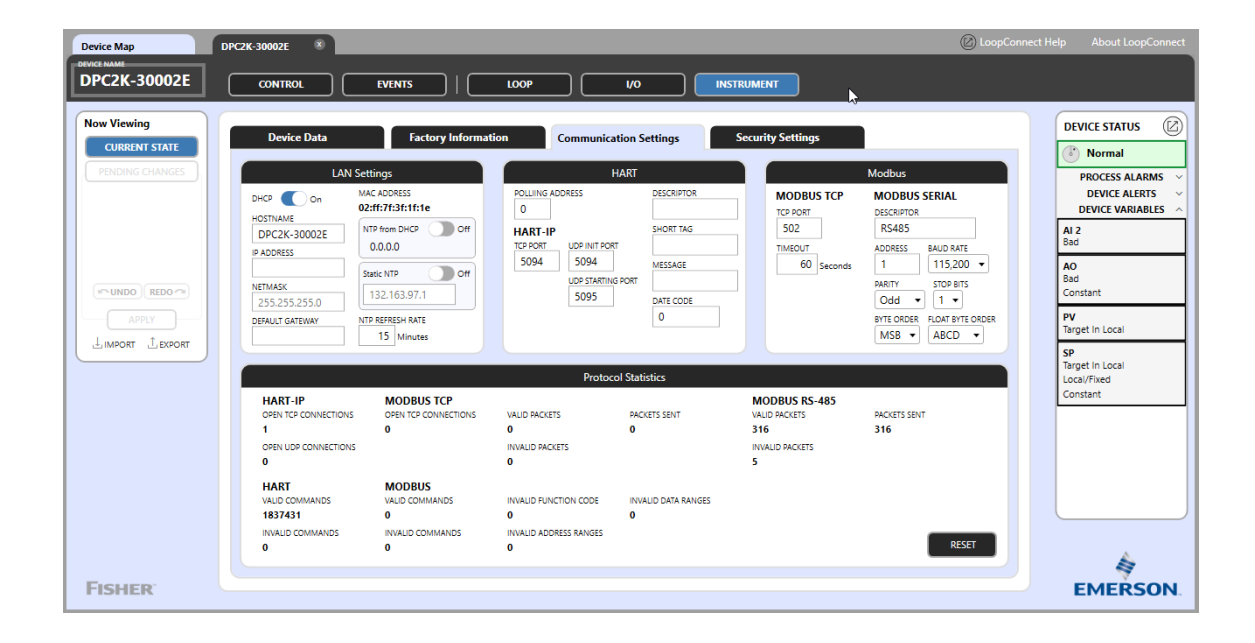

#### Note

The DPC2K controller will restart, connection will be reestablished, and the Device Map will be updated with the new IP address. Once the IP Address has been modified each new controller you add will follow this same basic process.

# I/O Configuration

Navigate to the I/O dashboard.

#### Note

Configuration Notices, found under the Now Viewing panel on the left side of the software, provide details about conditions required to complete configuration changes.

They are only visible when such conditions are present.

| gure 9. I/O [   | Dashboard                  |                         |   |      |            |                                            |                       |                                                           |
|-----------------|----------------------------|-------------------------|---|------|------------|--------------------------------------------|-----------------------|-----------------------------------------------------------|
|                 |                            |                         |   |      |            | K THE POP UP<br>TO EXAND/O<br>HIN THE DASH | PPEN CARDS<br>IBOARDS |                                                           |
| DPC2K-30002E    |                            |                         |   |      |            |                                            | (2) LoopConnect       | t Help About LoopConnect                                  |
| DPC2K-30002E    | CONTROL                    |                         |   | vo ( | INSTRUMENT | )                                          |                       | 2                                                         |
| Now Viewing     | Inpu                       | uts                     |   |      | j          | Ou                                         | tputs                 | DEVICE STATUS                                             |
| CURRENT STATE   | ANALOG INPUT 1             | AI 1                    |   |      |            | ANALOG OUTPUT                              | AO                    | () Normal                                                 |
| PENONG OWNIGES  | RANGE<br>0.000 - 200.0 psi | 75.00                   | 5 |      |            | RANGE<br>0.000 - 100.0 %                   | 26.92 ©               | PROCESS ALARMS ~<br>DEVICE ALERTS ~<br>DEVICE VARIABLES ^ |
|                 | ANALOG INPUT 2             | Process Press SP        |   |      |            | PNEUMATIC OUTPUT                           | Pneumatic Output      | Pneumatic Output                                          |
|                 | RANGE<br>50.00 - 100.0 ps  | 37.52<br><sub>psi</sub> |   |      |            | RANGE<br>0.000 - 100.0%                    | 21.56                 | Output<br>Constant                                        |
| ( ONDO REDO O   | PRESSURE SENSOR            | Process Pressure        |   |      |            |                                            |                       | Process Press SP                                          |
| LIMPORT LEXPORT | RANGE<br>0.000 - 100.0 psi | 10.07<br>psi            |   |      |            |                                            |                       | SP<br>Target in Local                                     |
|                 |                            |                         |   |      |            |                                            |                       | Local/Fixed<br>Constant                                   |
|                 |                            |                         |   |      |            |                                            |                       | PV                                                        |
| Contract -      |                            |                         |   |      |            |                                            |                       | 4                                                         |

Expand each I/O point (see Figure 9) to access and configure :

- Point name
- Units
- Ranges
- Calibration

You can also view information regarding the triggers for status alerts.

#### Note

It is recommended that you modify the POINT NAME to be descriptive of the connection or Tag on a P&ID drawing. For example, change AI 1 to "Process Input" or AO to "Valve Output".

Select the engineering units and set the lower and upper range values.

If Calibration is required, connect a calibrated source to the Analog Inputs to verify the 4 and 20 mA points.

## A WARNING

During calibration the valve will move full stroke. To avoid personal injury and property damage caused by the release of pressure or process fluid, isolate the valve from the process and equalize pressure on both sides of the valve or bleed off the process fluid.

#### Note

The Analog Output requires a calibrated measurement to verify the 4 and 20 mA outputs.

#### Note

The analog output is calibrated at the factory and should not need to be re-calibrated; however if adjustments are required perform the calibration procedure.

# Configuring the Pneumatic Output

The Pneumatic Output must be set to Manual before you can make changes using LoopConnect software.

#### Note

Configuration Notices, found under the Now Viewing panel on the left side of the software (Figure 10), provide details about conditions required to complete configuration changes.

Configuration Notices are only visible when such conditions are present.

### Figure 10. Configuration Notices

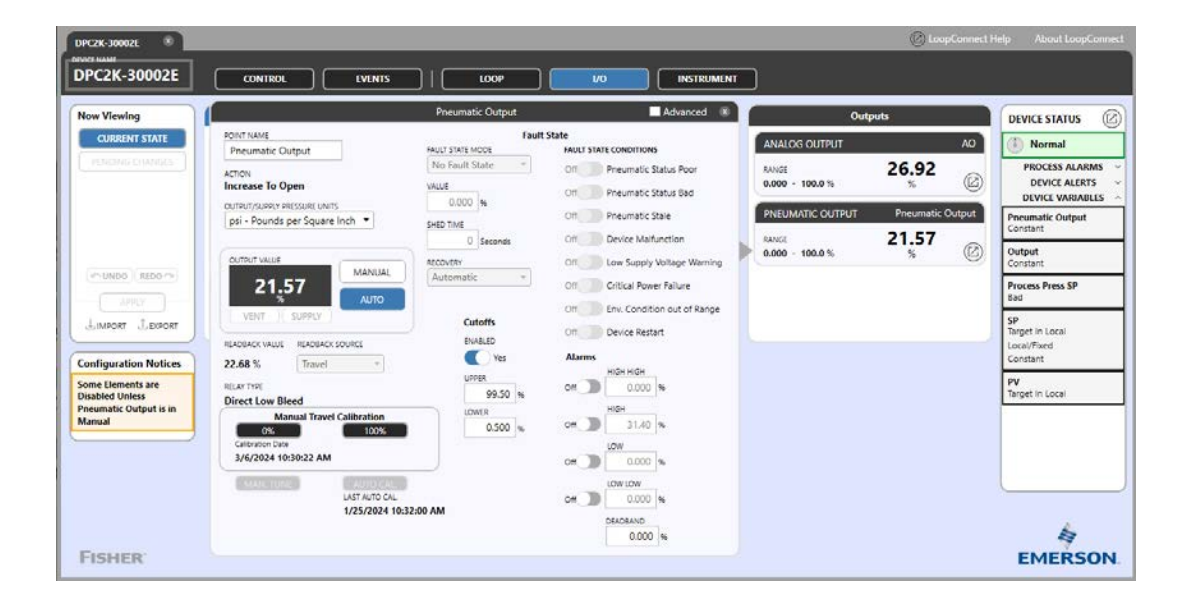

#### Note

Set the Output to MANUAL then VENT or SUPPLY prior to performing a Travel Calibration or AUTO CAL. Refer to Figure 11.

Once the conditions are enabled and the Output is at vent (fail condition) a Manual Travel Calibration or Auto Cal. may be performed.

#### Note

During this process, the valve will move through its full stroke using the VENT and SUPPLY buttons.

# Figure 11. Setting the Output

| Device Map                                                                                                  | DPC2K-30002E                                                                                                    |                                                                                     |                                                                                                    | 🖉 LoopCor                                                                                                    | nect Help About LoopConnect                                                                                                    |
|----------------------------------------------------------------------------------------------------|----------------------------------------------------------------------------------------------------|-------------------------------------------------------------------------------------|----------------------------------------------------------------------------------------------------|----------------------------------------------------------------------------------------------------|----------------------------------------------------------------------------------------------------|
| DPC2K-30002E                                                                                                |                                                                                                    |                                                                                     |                                                                                                    | г                                                                                                    |                                                                                                    |
| Now Viewing                                                                                                 |                                                                                                    | Pneumatic Output                                                                    | Advanced ®                                                                                                    | Outputs                                                                                                    | DEVICE STATUS                                                                                                    |
|                                                                                                    | POINT NAME<br>Pneumatic Output<br>Action<br>Increase To Open<br>OUTPUT/OURY RESSURE UNITS<br>psi - Pounds per Square Inch V<br>Increase To Open<br>UNLOCK<br>OUTPUT/AUB<br>MANUALI<br>30.01 | Fault State VALUE State VALUE State VALUE 0.000 %<br>SHED THE 0 Seconds<br>RECOVERY | State FAULT STATE CONDITIONS Off Preumatic Status Boor Off Preumatic Status Bad Off Preumatic State Off Device Marlunction Off Low Supply Voltage Warning Off Ortical Power Failure | ANALOG OUTPUT         A           RANGE         0.000           4.000 - 20.00 mA         mA           PNEUMATIC OUTPUT         Pneumatic Outp           RANGE         30.01           0.000 - 100.0 %         % | Processing     Normal     PROCESSALARMS     DEVICE ALERTS     DEVICE VARIABLES     Procenatic Output     Manual/Fixed     Constant     Output     Manual/Fixed |
|                                                                                                    | VENT SUPPLY<br>READBACK VALUE READBACK SOURCE                                                                                                    | Cutoffs<br>ENABLED                                                                  | Off Env. Condition out of Range Off Device Restart                                                                                                    |                                                                                                    | Al 2<br>Bad                                                                                                    |
| Configuration Notices<br>Some Elements are<br>disabled Unless<br>Pneumatics Output is in<br>Vent or Supply. | 30.76 % Travel  REATTINE Direct Low Bleed Manual Travel Calibration Colorudan Data B/2/2023 11:12:22 AM S                                                                                   | UPPER<br>99.50 %<br>0.500 %                                                         | HIGH HIGH<br>OH                                                                                                    |                                                                                                    | 986<br>Constant<br>PV<br>Target In Local<br>SP<br>Target In Local<br>Local/Fixed<br>Constant                                                                   |
| FISHER                                                                                                    | LAST AUTO CAL<br>8/2/2023 11:12:5                                                                                                    | i1 AM                                                                               | Off 0.000 %<br>DEADBAND<br>0.000 %                                                                                                    |                                                                                                    | EMERSON.                                                                                                    |

| Device Map DPC2K-3000 |              |                                                                                                    |                                                                                                    |                                                                                                  | 🖉 LoopConnect                                                      | Help About LoopConnect                                                                                                    |
|-----------------------|--------------|----------------------------------------------------------------------------------------------------|----------------------------------------------------------------------------------------------------|--------------------------------------------------------------------------------------------------|--------------------------------------------------------------------|----------------------------------------------------------------------------------------------------|
| DPC2K-30002E          | TTROL EVENTS | LOOP<br>Pneumatic Output<br>Fault State VOP<br>No Fault State V<br>VALUE<br>0.000 %<br>SHED TIME<br>0 Seconds<br>RECOVERY<br>Automatic<br>Ves<br>UPSER<br>99.50 %<br>1 AM | V0     INSTRUMENT       Advanced     Image: Constraint of the second second se | O<br>ANALOG OUTPUT<br>RANGE<br>4.000 - 20.00 mA<br>PINEUMATIC OUTPUT<br>RANGE<br>0.000 - 100.0 % | utputs<br>0.000<br>mA<br>CO<br>Preumatic Output<br>VENT<br>%<br>CO | DEVICE STATUS C<br>Normal<br>PROCESS ALARMS C<br>DEVICE VARIABLES ~<br>DEVICE VARIABLES ~<br>DEVICE VARIABLES ~<br>DEVICE VARIABLES ~<br>Devine Variable of the output<br>Manual/Fixed<br>Constant<br>PV<br>Target in Local<br>Constant<br>PV<br>Target in Local<br>Local/Fixed<br>Constant |

## **Auto Calibration**

The DPC2K is calibrated at the factory and should not need to be re-calibrated. However, if adjustments are needed, perform the following calibration procedure.

## A WARNING

During calibration the valve will move full stroke. To avoid personal injury and property damage caused by the release of pressure or process fluid, isolate the valve from the process and equalize pressure on both sides of the valve or bleed off the process fluid.

Auto Cal, found on the bottom left of the of the Pneumatic Output card, adjusts the performance of the pneumatic output.

Figure 12. Auto Cal: Pneumatic Output

| Device Map                                      | DPC2K-30002E                                                                                                    |                                                                                                    |                                                                                            |                                                                                                    | 🕜 LoopConnect Help                                      | About LoopConnect                                                                                                    |
|-------------------------------------------------|----------------------------------------------------------------------------------------------------|----------------------------------------------------------------------------------------------------|--------------------------------------------------------------------------------------------|----------------------------------------------------------------------------------------------------|---------------------------------------------------------|----------------------------------------------------------------------------------------------------|
| DPC2K-30002E                                    | CONTROL                                                                                                    | Auto Cal. : Pneumatic Output                                                                                                    |                                                                                            | Pneumatic Output                                                                                                    |                                                         |                                                                                                    |
| Now Viewing<br>CURRENT STATE<br>PENDING CHANGES | POINT NAME<br>Preumatic Output<br>Artion<br>Control States<br>Pounds per 2<br>Control States<br>Vent<br>Readsacco vulse<br>Readsacco vulse<br>Readsacco v | <ul> <li>Tuning Options</li> <li>Calibration Options</li> <li>Supply Pressure</li> <li>Actuator</li> <li>Custom Calibration</li> <li>In Progress</li> <li>Complete</li> </ul> | Tuning Parameters       MANUFACTURE       Fisher     ●       MOBE     657 & €67       SIZE | PROPORTIONAL CAN<br>8.400<br>Tawle I INSER<br>0.000<br>Tawle INTEGRAL DAOBAND<br>0.500<br>Tawle INTEGRAL UMIT HOH<br>3.000<br>Takle INTEGRAL UMIT HOH<br>3.000<br>WEDOTY DAN<br>4.200<br>MIDRI LOOP REEDRACK GAN<br>3.100 | AO<br>0.000<br>mA<br>C<br>Preumatic Output<br>VENT<br>% | DEVICE STATUS C Normal PROCESS ALARMS DEVICE ALARMS DEVICE VARIABLES CONSTANT CONTACT Manual/Trade Manual/Trade Manual/Trade AI2 Bad Constant PV Parget In Local SP Target In Local Local Constant |
| FISHER                                          |                                                                                                    |                                                                                                    |                                                                                            |                                                                                                    |                                                         | EMERSON                                                                                                    |

### Step 1: Tuning Options

Select from the following drop downs:

- 1. Actuator Manufacturer (or closest match)
- 2. Actuator Model
- 3. Actuator Size

#### Note

Actuator Manufacturer, Actuator Model, and Actuator Size are optional if the Tuning Set is known.

#### 4. Tuning Set

#### Note

The Tuning Set selection will populate the parameters required to tune the pneumatic output to match.

Select APPLY & CONTINUE

Step 2: Calibration Options

#### Note

The Supply and Output A are calibrated at the factory and should not need to be re-calibrated.

Select the Calibration you wish to run upon startup.

- Calibrate Supply
- Calibrate Output A
- Custom Auto Cal.

Step 3: Supply Pressure

#### Note

Pressure Sensor Calibrations require a calibrated gauge on the supply to match with the supply and actuator pressure sensors.

After Supply Pressure is calibrated, the matched actuator pressure sensor will automatically update to match the supply pressure calibration.

Step 4: Actuator

The firmware needs to know where the initial position of the valve is at: 0% relates to a fully closed valve, 100% relates to the valve being fully opened.

Step 5: Custom Calibration (if selected in Step 2)

#### Note

Custom Auto Cal is appropriate in cases where prior selections either fail or timeout due to accessories or non-standard conditions and should only be selected by advanced users or as guided by factory support.

## **A** WARNING

All safety precautions need to be in place before initiating Step 6. Failure to follow the necessary safety precautions may result in personal injury or property damage.

D104558X012

Step 6: In Progress

## Note

During this process the valve will move through its full range before settling at a 50% bias point.

Step 7: Complete

Return to the Output card.

Once the I/O is configured, navigate to the LOOP dashboard (Figure 13).

# Loop Configuration

In the default state:

**Inputs:** AI2 is configured as the Process Variable Source unless there is a Process Pressure Sensor installed. When installed the Process Pressure Sensor is the default PV input.

**Outputs:** AO as the PID output (Manipulated Variable). However, when there is a Pneumatic Output module installed, the Pneumatic Output will default to the OUTPUT.

The LOOP dashboard uses a drag and drop method to configure the PID Control Loop.

To configure the Process Variable, drag the correct input to the PV Source and drop, then select APPLY in the Now Viewing panel on the left hand side of the screen (see Figure 14).

CONTROL ACTION, as shown in Figure 15, is also set in the PID Loop configuration.

#### Note

Control Action selection is dependent upon the action taken by the output with respect to the error between the setpoint and the process variable.

Choices are direct- or reverse-acting. In direct-acting, the output of the controller output rises if the process variable increases. Reverse-acting (default) means that the controller output drops when the process variable rises.

The process configuration determines whether a controller is direct- or reverse-acting.

The CONTROL ACTION is dependent of the method of control in a control valve actuator. Pneumatically actuated valves may be defined as air-to-open or air-to-close.

### Figure 13. Loop Dashboard

| Device Map                                      | DPC2K-30002E ®                                                                                                    |                                                                                                    |
|-------------------------------------------------|----------------------------------------------------------------------------------------------------|----------------------------------------------------------------------------------------------------|
| DEVICE NAME<br>DPC2K-30002E                     |                                                                                                    |                                                                                                    |
| Now Viewing<br>CURRENT STATE<br>PENDING CHANGES | DESCRIPTOR CONTROL TYPE LOOP TYPE CONTROL ACTION<br>Loop Continuous Single Feedback Loop Reverse Acting                                                                                                    | DEVICE STATUS                                                                                         |
|                                                 | Sr         Pr         ADD         CONFORM           UNITS         CASSECATION         Pressure         UNITS         UNITS | DEVICE ALERTS<br>DEVICE VARIABLES<br>Pneumatic Output<br>Target in Manual<br>Manual/Fixed<br>Constant |
|                                                 | REMOTE SP SOURCE         PV SOURCE         PV SOURCE         PU OUTPUT           INPUT : Al 1         INPUT : Process Pressure         SAVGE         SAVGE           SAVGE         SAVGE         SAVGE         SAVGE                                                                                                    | Output<br>Manua/Fixed<br>AI 2<br>Bad<br>AO<br>Bad<br>Constant<br>PV                                   |
|                                                 | Inputs Outputs                                                                                                    | Target In Local SP Target In Local Local/Fixed Constant                                               |
| FISHER                                          | INPUT: Command OUTPUT: AO<br>BANGE<br>4.000 - 20.00 (mA                                                                                                    | EMERSON                                                                                               |

# Quick Start Guide

D104558X012

# Figure 14. Process Variable Configuration

| Device Map                | DPC2K-30002E 8 @ LoopConnect                                                                                                    |                                                                                                    |
|---------------------------|----------------------------------------------------------------------------------------------------|----------------------------------------------------------------------------------------------------|
| DPC2K-30002E              | CONTROL EVENTS   LOOP VO INSTRUMENT                                                                                                    |                                                                                                    |
| Now Viewing CURRENT STATE | DESCRIPTOR CONTROL.TYPE LOOP THE CONTROLACTION<br>Loop Continuous Single Feedback Loop Reverse Acting                                                                                                    | DEVICE STATUS                                                                                                    |
|                           | SP     PV     PID     OUTPUT       VNITS     (CASSIFICATION     (CASSIFICATION | PROCESS ALARMS         >           DEVICE ALERTS         >           DEVICE VARIABLES         ^           Device VARIABLES         ^           Manual/Tixed         ^           Manual/Tixed         ^           Manual/Tixed         ^           Bad         ^           AO         >           Bad         ^           Preget in Local         * |
|                           | Inputs Outputs                                                                                                    | Target In Local<br>Local/Fixed                                                                                                    |
| FISHER                    | INPUT : Command<br>INPUT : Process Pressure<br>PANCE<br>0,000 - 100.0<br>pl<br>DOUTPUT : AO<br>RANCE<br>4,000 - 20.00<br>mA                                                                                                    | EMERSON                                                                                                    |

Figure 15. Control Action/Action Selection

| Device Map<br>DEVICE NAME<br>DPC2K-30002E                                                 | DPC2K 30002E   CONTROL EVENTS LOOP VO INSTRUMENT                                                                                                    | Connect Help About LoopConnect                                                                                                    |
|-------------------------------------------------------------------------------------------|----------------------------------------------------------------------------------------------------|----------------------------------------------------------------------------------------------------|
| Now Viewing<br>CURRENT STATE<br>PENDING CHANCES<br>MUNDO REDO<br>APRY<br>LIMPORT L DEPORT | DESCRIPTOR     CONTROL TYPE       Loop     Continuous       Single Feedback Loop     Reverse Acting       Direct Acting     Direct Acting       Direct Acting     Direct Acting       Direct Acting     Direct Acting       Direct Acting     Direct Acting       Direct Acting     Direct Acting       Direct Acting     Direct Acting       Direct Acting     Direct Acting       Direct Acting     UNITS       Psi     Pounds per Square Inch       Stroker LMITS     Dood pil       DOOD     - 100.0 pil       Reverse Acting     OUTPUT Ant LMIT       DOOD     - 100.0 pil       Reverse Acting     OUTPUT Ant LMIT       DOOD     - 100.0 pil       Reverse Acting     OUTPUT Ant LMIT       DOOD     - 100.0 pil       PV SOURCE     PV SOURCE       INPUT : Process Pressure     Revers       Revers     Cool - 100.0 pil                                                                                                    | DEVICE STATUS<br>Mormal PROCESS ALARMS PROCESS ALARMS DEVICE VARIABLES PROCESS ALARMS DEVICE VARIABLES PROCESS ALARMS PROCESS ALARMS PROCESS ALARMS AU AU AU AU AU AU AU AU AU AU AU AU AU |
| Fisher                                                                                    | Inputs Outputs INPUT: Command INPUT: Command INPUT: | EMERSON                                                                                                    |

#### Note

Pay attention to any configuration notices in the left-hand navigation column.

Select Apply to make any changes.

#### Note

The example in Figure 16 shows the configuration of a remote setpoint; the Configuration Notices advise that the units for Setpoint and Process Variable must match.

You can open the I/O card from this dashboard to modify the units if needed.

## Figure 16. LOOP Dashboard, Configuration Notices

| Device Map                                                         | DPC2K-30002E 8 @ LoopConnect                                                                                                    | Help About LoopConnect                                                                                                    |
|--------------------------------------------------------------------|----------------------------------------------------------------------------------------------------|----------------------------------------------------------------------------------------------------|
| DPC2K-30002E                                                       |                                                                                                    |                                                                                                    |
| Now Viewing CURRENT STATE                                          | DESCRIPTOR         CONTROL TYPE         LOOP TYPE         CONTROL ACTION           Loop         Continuous         Single Feedback Loop         Reverse Acting                                                                                                    | DEVICE STATUS                                                                                                    |
| PENDING CHANGES<br>CONFIG NOTICE<br>LOOP                           | SP         PV         PID         OUTPUT           UNITS         CLASSRCATION         CP         Increase Output to Open         C         UNITS           % - Percent         Pressure         CUTPUT RATELIMIT         C         UNITS         % - Percent         C         UNITS         UNITS         UNITS         UNITS         UNITS         UNITS         UNITS         UNITS         0         UNITS         0         UNITS         UNITS         0         UNITS         UNITS         UNITS         UNITS         UNITS         0         0         UNITS         0         0         0         0         0         0         0         0         0         0         0         0         0         0         0         0         0         0         0         0         0         0         0         0         0         0         0         0         0         0         0         0         0         0         0         0         0         0         0         0         0         0         0         0         0         0         0         0         0         0         0         0         0         0         0         0         0                                                                                                    | PROCESS ALARMS<br>DEVICE ALERTS<br>DEVICE VARIABLES<br>AI 2<br>Bad<br>AO<br>Bad                                                 |
| Configuration Notices                                              | REMOTE SP SOURCE         PV SOURCE         PV SOURCE | Constant<br>Output<br>Manual/Fixed<br>Pneumatic Output<br>Target in Manual<br>Manual/Fixed<br>Constant<br>PV<br>Target in Local |
| No Conversions Will be<br>Performed for the<br>Pending Unit Change | Inputs         Outputs           INPUT : Command         INPUT : Command         INPUT : Process Pressure           RANGE                                                                                                    | SP<br>Target in Local<br>Local/Fixed<br>Constant                                                                                |
| FISHER                                                             |                                                                                                    | EMERSON                                                                                                    |

# Quick Start Guide

# Figure 17. I/O Dashboard, I/O Card

| DPC2K-30002E<br>DEVICE NAME<br>DPC2K-30002E                                                                                                    | CONTROL                                                                                                    | EVENTS                                                                                     | ( | LOOP                                                                                                    | INSTRUMENT                                                                                                    | 🕜 LoopConner                                                                                                    | t Help About LoopConnect                                                                                                    |
|----------------------------------------------------------------------------------------------------|----------------------------------------------------------------------------------------------------|--------------------------------------------------------------------------------------------|---|----------------------------------------------------------------------------------------------------|----------------------------------------------------------------------------------------------------|----------------------------------------------------------------------------------------------------|----------------------------------------------------------------------------------------------------|
| Now Viewing<br>CURRENT STATE<br>PENDING CHANGES<br>PENDING CHANGES<br>PENDING CHANGES<br>CHANGES<br>CHAN | Ing           ANALOG INPUT 1           RANGE           0.000 - 200.0 psi           ANALOG INPUT 2           RANGE           50.00 - 100.0 psi           PRESSURE SENSOR           RANGE           0.000 - 100.0 psi | All<br>75.00<br>psi<br>Process Press SI<br>37.52<br>psi<br>Process Pressur<br>10.06<br>psi |   | Al 1           POINT NAME           Al 1           CLASSFIGATION           Pressure           IPSI           psi - Pounds per Square Inch           2000 psi           2000 psi           LOWER RAINEE VALUE (dma)           0.000 psi           UVE VALUE           VALUE (dma)           0.000 psi           UVE VALUE           75.00 psi | Alarms<br>HIGH HIGH<br>OF<br>HIGH<br>OF<br>HIGH<br>HIGH<br>HIG | Outputs           DG OUTPUT         AO           - 100.0 %         %         C           AATIC OUTPUT         Pneumatic Output         AATIC OUTPUT         Pneumatic Output           - 100.0 %         %         C         C | DEVICE STATUS (2)<br>Normal<br>PROCESS ALARMS UDVICE ALERTS DEVICE VARIABLES OF<br>DEVICE VARIABLES OF<br>DEVICE VARIABLES OF<br>DEVICE VARIABLES OF<br>DEVICE ALERTS DEVICE OF<br>DEVICE ALERTS DEVICE OF<br>DEVICE OF<br>DEVICE OF<br>D |
| Бієнгр                                                                                                    |                                                                                                    |                                                                                            |   | UNE mA VALUE<br>10.00 mA<br>0.0016 Seconds<br>CALIBRATE LAST CALIBRATION<br>CALIBRATE CALIBRATE                                                                                                    | Alerts<br>UPPER<br>21.50 mA<br>LOWEE<br>3.600 mA<br>DEADBAID<br>0.010 mA                                                                                                    |                                                                                                    | Constant PV Target In Local                                                                                                    |

# **Control Operation**

The CONTROL dashboard is the primary operational dashboard and provides you with the data and controls to perform tasks associated with the control loop. It updates live values approximately every 1-2 seconds and lets you verify your I/O connections and values. Connectivity lines indicate the relationships between the I/O points and the Control Loop parameters.

At-a-glance information provides insight into the performance of the loop.

From left to right viewable parameters are:

- Setpoint (SP)
- Process Variable (PV)
- Output value (Output)

The far left and right ends of the loop displays information regarding the source of the Setpoint (Local/Remote), and the setting for the Output (Manual/Auto).

## Figure 18. Control Dashboard

| Device Map                                                                                                    | DPC2K-30002E                                                                                                    | elp About LoopConnect                                                                                                    |
|----------------------------------------------------------------------------------------------------|----------------------------------------------------------------------------------------------------|----------------------------------------------------------------------------------------------------|
| DEVICE NAME<br>DPC2K-30002E                                                                                    |                                                                                                    |                                                                                                    |
| Now Viewing<br>CURRENT STATE<br>PENDING CHANGES<br>PENDING CHANGES<br>MUNDOR REDOR<br>APPLY<br>LIMPORT LEXFORT | Image: construction of the second of the second of the | DEVICE STATUS (C)<br>Normal<br>PROCESS ALARMS ·<br>DEVICE VARIABLES ·<br>DEVICE VARIABLES ·<br>DEVICE VARIABLES ·<br>Output<br>Manual/Fixed<br>Constant<br>Al 2<br>Bad<br>Constant<br>PV<br>Target In Local<br>Local/Fixed<br>Constant |
|                                                                                                    | I/O Monitor ^                                                                                                    |                                                                                                    |

When the loop is in Local, the SP Value may be highlighted, and the value changed.

To control the output manually, highlight the Output value to write a new value to the Output (Manipulated Variable).

#### Note

The highlighted fields change color prior to the new values being written.

#### Note

At this point, LoopConnect Software has control of these variables for operational safety reasons. The SP and Output are LOCKED when the change is applied and can be UNLOCKED to allow other connections access for control.

#### Figure 19. Control Dashboard

| DPC2K-30002E 8                                                                             | (i) LoopConnect Hei                                                                                                    | p About LoopConnect                                                                                                    |
|--------------------------------------------------------------------------------------------|----------------------------------------------------------------------------------------------------|----------------------------------------------------------------------------------------------------|
| DPC2K-30002E                                                                               |                                                                                                    |                                                                                                    |
| Now Viewing<br>CURRENT STATE<br>PENDING CHANGES<br>INNOOR REDO<br>APPLY<br>LINFORT LEXPORT | Image: Spearce     Spearce     Spearc | DEVICE STATUS C<br>Normal PROCESS ALARMS DEVICE ALERTS DEVICE VARIABLES Process Press SP Bad Process Press SP Bad SP Target In Local Local/Fixed Constant PV Target In Local |
| FISHER                                                                                     | VO Monitor                                                                                                    | EMERSON                                                                                                    |

#### Notes

The same logic is applied if there is an onsite operator doing service work and needs to be safe from remote operation. When LOCK is initiated using the LUI, a LOCK icon will be displayed.

An LUI LOCK can only be unlocked by the LUI.

The I/O Monitor at the bottom of the screen, shown in Figure 20, provides a view of the I/O points not used in the PID control.

When the loop is connected, Select TUNE PID (Figure 21) to bring up a larger graphic display to aid in tuning the loop.

#### Note

When this graph is active, data is collected for each data point with a sampling rate of 50 msec.

#### Figure 20. I/O Monitor

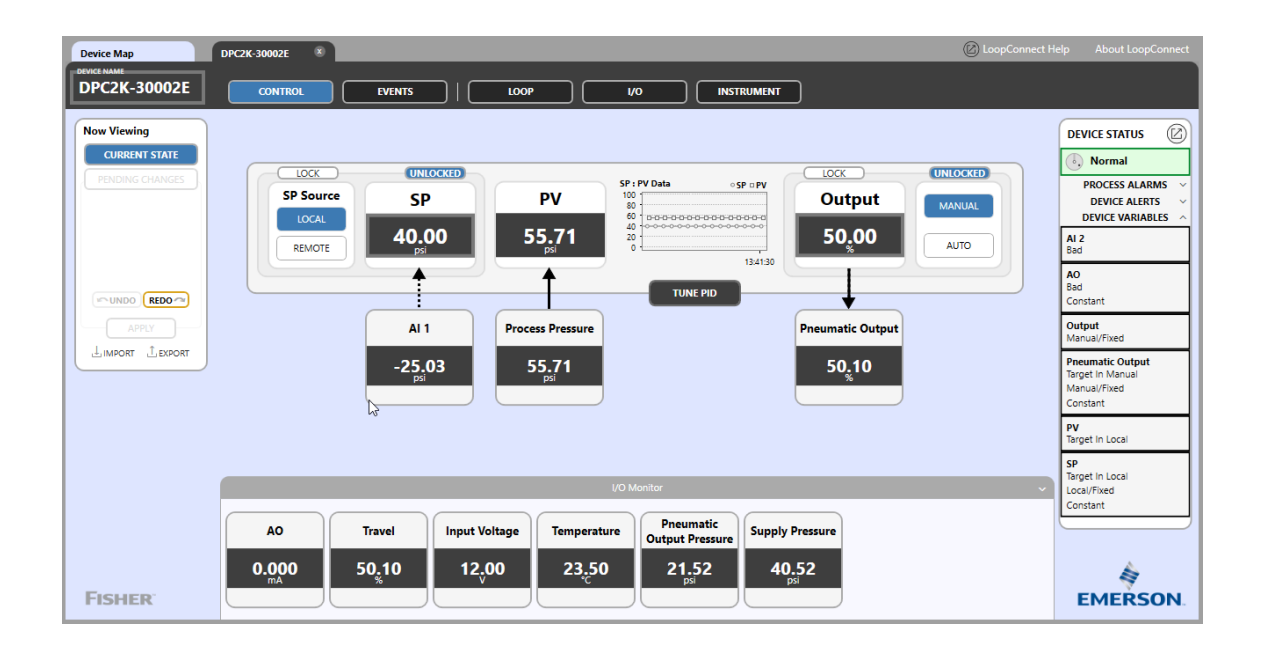

### Figure 21. Tune PID

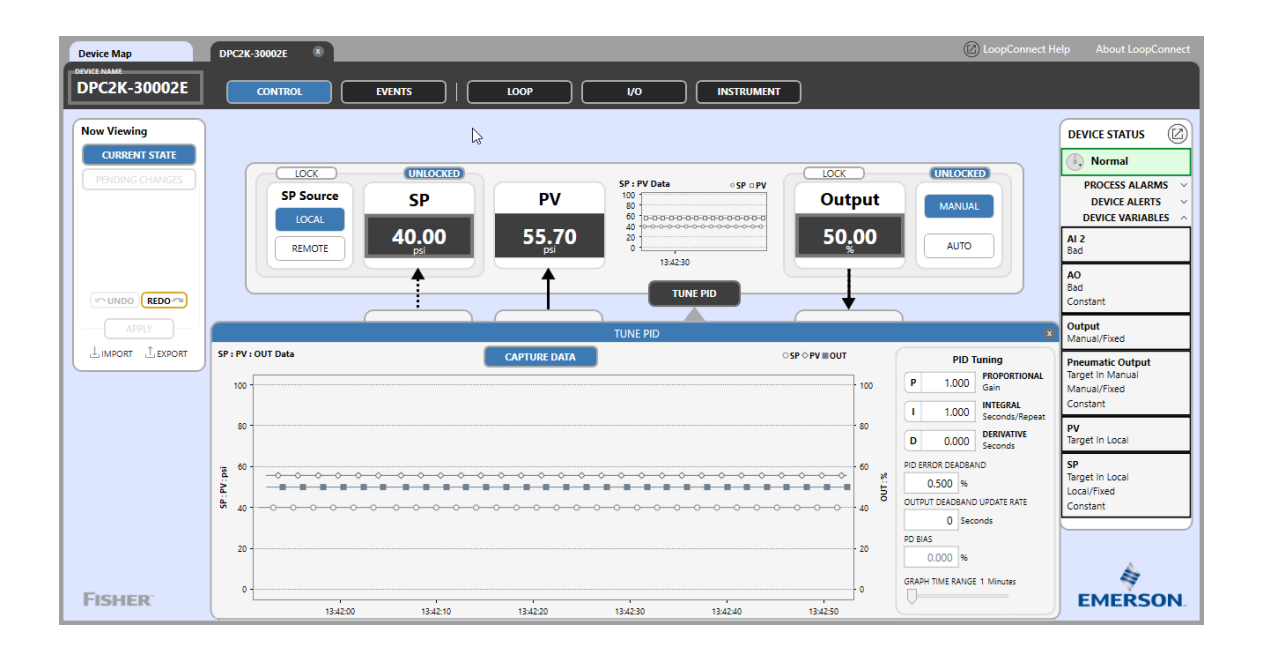

The CONTROL dashboard allows you to enter a manual output value to observe the response (Figure 22) and enter a setpoint while in local setpoint.

#### Figure 22. Enter a Manual Output Value

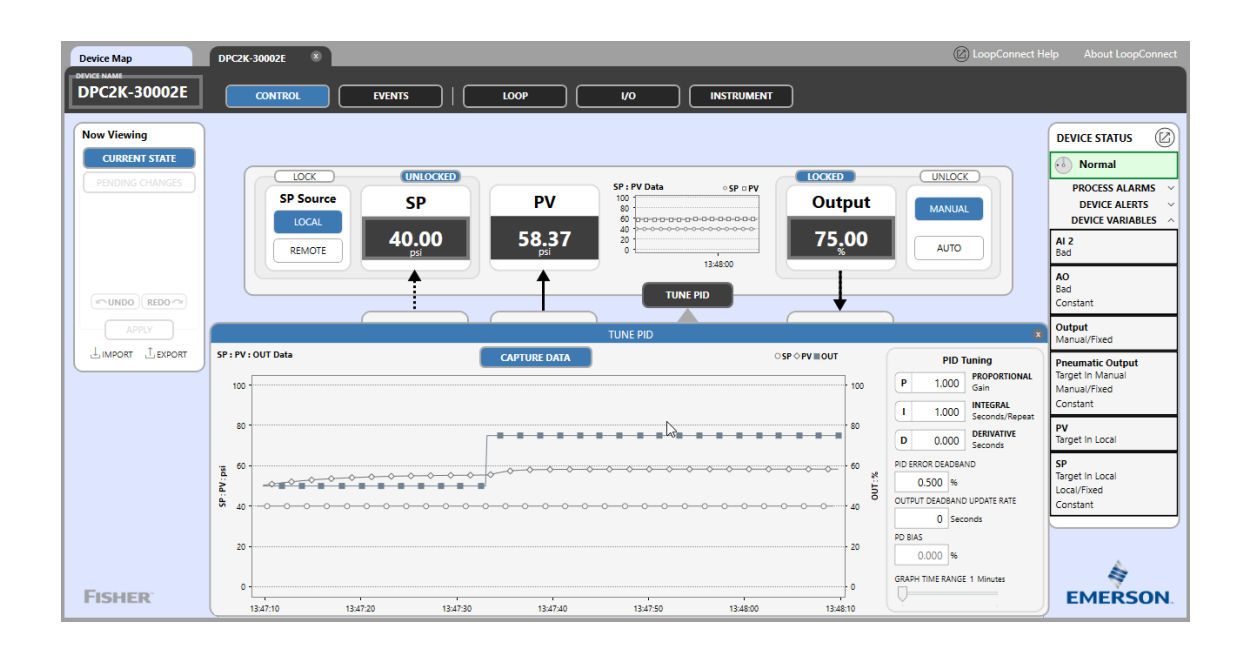

#### Note

The controller by default performs output tracking to avoid output jumps when switching between Manual and Auto operating modes.

#### Note

For slower process loops the TUNE PID graph has a slider that allows up to 10 minutes of data to be shown.

You can also enable the remote setpoint, enter a new value from this screen, or use the LUI to manually enter a new setpoint.

In order to troubleshoot the DPC2K controller, use the Device Status monitor (Figure 23) to view the device variables, alerts and status for the PID, I/O and the Event log. The status monitor can be setup according to the level of detail you wish using NAMUR NE107 priority coding.

#### Note

Refer to the DPC2K Instruction Manual (D104786X012) for NE10 priority and status messages.

#### Figure 23. Device Status Monitor

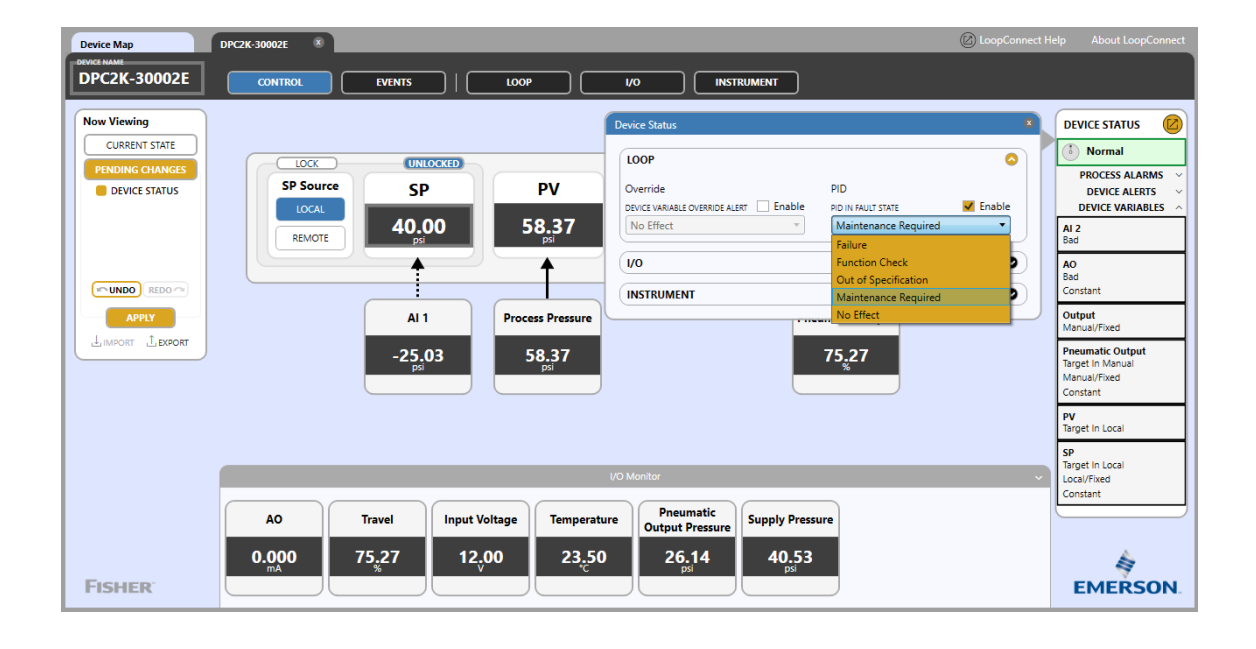

Neither Emerson, nor any of its affiliated entities assume responsibility for the selection, use or maintenance of any product. Responsibility for proper selection, use, and maintenance of any product remains solely with the purchaser and end user.

Fisher, LoopConnect, and FIELDVUE are marks owned by one of the companies in the Emerson business unit of Emerson Electric Co. Emerson and the Emerson logo are trademarks and service marks of Emerson Electric Co. All other marks are the property of their respective owners.

The contents of this publication are presented for informational purposes only, and while every effort has been made to ensure their accuracy, they are not to be construed as warranties or guarantees, express or implied, regarding the products or services described herein or their use or applicability. All sales are governed by our terms and conditions, which are available upon request. We reserve the right to modify or improve the designs or specifications of such products at any time without notice.

Emerson Marshalltown, Iowa 50158 USA Sorocaba, 18087 Brazil Cernay, 68700 France Dubai, United Arab Emirates Singapore 128461 Singapore

www.Fisher.com

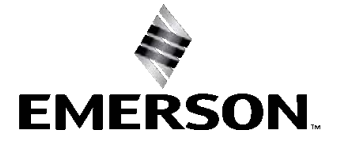